## 保護装置を挿しているのに「使用期限が残り〇〇日です」が表示される

保護装置(HASP)を挿しているのに、「使用期限が残り〇〇日です」が表示される場合があります。 この問題の対処方法は、Windowsのカレンダーを西暦(日本語)に変更すれば解決できる場合があります。

1. 「スタート」をクリックし、「設定」にカーソルを合わせます。

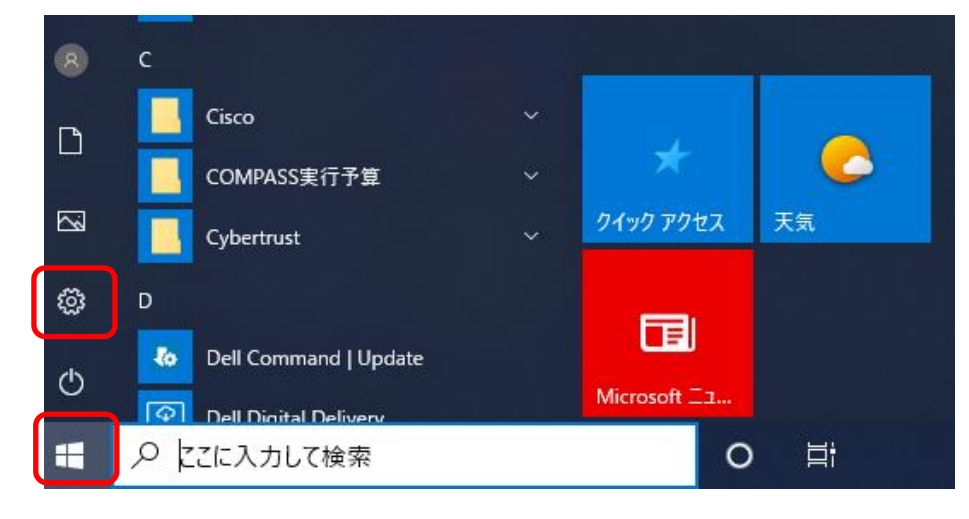

2. 表示されたメニューから「設定」をクリックします。

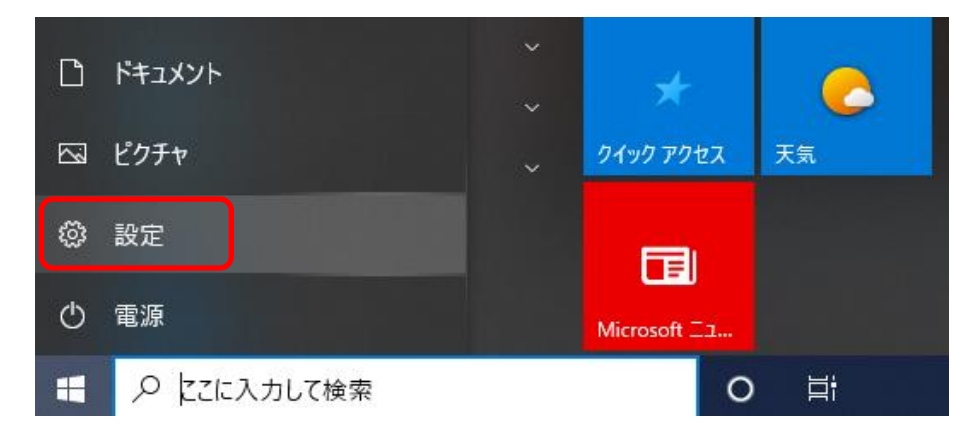

3. 「時刻と言語」をクリックします。

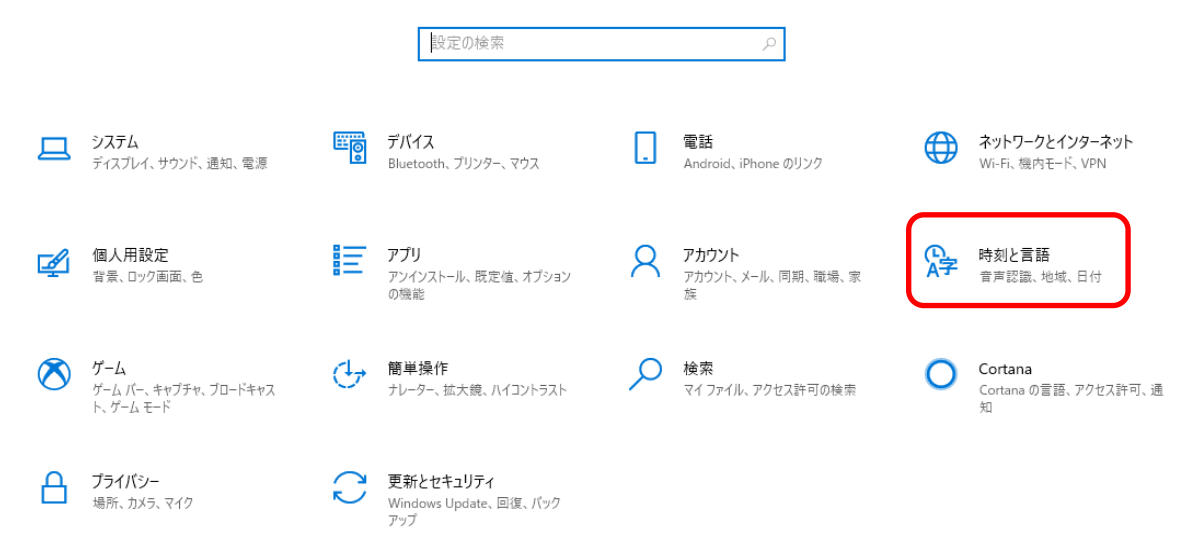

4. 画面左側から「地域」をクリックし、「地域設定データ」欄の「データ形式を変更する」をクリックします。

| ← 設定                                  |                                                                         |
|---------------------------------------|-------------------------------------------------------------------------|
| 命 ホーム                                 | 地域                                                                      |
| 設定の検索                                 | 国または地域                                                                  |
| 時刻と言語                                 | 日本 ~                                                                    |
|                                       | Windows やアプリでは、お住まいの国または地域に対応したローカル コンテンツを<br>提供するために、この情報を利用することがあります。 |
| ・ ・ ・ ・ ・ ・ ・ ・ ・ ・ ・ ・ ・ ・ ・ ・ ・ ・ ・ | 11 L== T. ==                                                            |
| ◎ 地域                                  | 地域設定                                                                    |
| * ===                                 | 現在の形式: 日本語 (日本)                                                         |
| A <sup>≁</sup> 吉譜                     | 推奨 [日本語 (日本)]                                                           |
| ♀ 音声認識                                | Windows では、言語と地域の環境設定に基づいて日付と時刻の表示形式が決定されます。                            |
|                                       | 地域設定データ                                                                 |
|                                       | [データ形式の変更] をクリックして、この地域でサポートされているカレンダー、日付、<br>時刻の形式を切り替えます。             |
|                                       | カレンダー: 西暦 (日本語)                                                         |
|                                       | 週の最初の曜日: 日曜日                                                            |
|                                       | 日付 (短い形式): 2021/09/27                                                   |
|                                       | 日付 (長い形式): 2021年9月27日                                                   |
|                                       | 時刻 (短い形式): 11:43                                                        |
|                                       | 時刻 (長い形式): 11:43:33                                                     |
|                                       | データ形式を変更する                                                              |

5. 「カレンダー」ボックスをクリックし、表示された一覧から「西暦(日本語)」をクリックします。

← 設定

☆ データ形式を変更する

| カレンダー      |        |
|------------|--------|
| 西暦 (日本語)   |        |
| 和/督        |        |
| 西暦 (英語)    |        |
|            | ~      |
|            |        |
| 日付 (短い形式)  |        |
| 2017/04/05 | $\sim$ |
| 日付 (長い形式)  |        |
| 2017年4月5日  | $\sim$ |
|            |        |
| 時刻 (短い形式)  |        |
| 9:40       | $\sim$ |
|            |        |

以上で終了です。上記手順にて解決できない場合には、弊社窓口までお問合せ下さい。